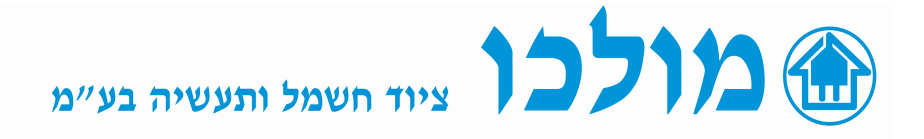

# <u>DMED305T2MID מונה אנרגיה דו-ערוצי דרך משני זרם</u>

## כיצד לתפעל את בקר המכשיר :

כדי לגשת/להפעיל הגדרות במכשיר יש לבצע את הפעולות הבאות:

- . מכל מסך שהוא, לחץ על ▲ ▼ בו זמנית כדי להיכנס לתפריט הבקר.
- התצוגה מראה 3 פריטים:
  SETUP MENU -SET : תכנות פרמטרים (הגדרה)-מסעיף זה נכנס לתתי סעיפים.
  SETUP MENU -SET : הגדרת גבולות סף מניה/מדידה ואתחול להגדרות היצרן.
  PASSWORD ENTRY -PAS : הגדרת סיסמא לכניסה (ברירת מחדל מוגדר ללא).
  - .3 מכל מסך שהוא, לחץ על ▲ ▼ בו זמנית פעמיים ויוצאים מהגדרות המכשיר.
  - .4 לדפדוף בין הפרמטרים השתמש בחיצים ▲ ▼ ולאישור/בחירה יש ללחוץ.
- .5. אם לא נלחץ כפתור כלשהו למשך 60 שניות רצופות, התצוגה תחזור אוטומטית לפעולה רגילה.

## הגדרה/הפעלה ראשונית של הבקר :

#### הגדרות הרשת והמשנ"ז

נלחץ GENERAL P01 בו זמנית כדי להיכנס לתפריט הבקר SET יהבהב ונלחץ מול אישור, יופיע GENERAL P01 נלחץ משנ"ז. משנ"ז כדי להיכנס לתפריט הבקר SET בלחץ מול לאישור ויופיע בצג מצד ימין 5A וע"י החיצים נגיע לגודל המשנ"ז מיש לאישור יופיע לגודל מטה ל הרצוי שהתקנו בכניסה לקו (לדוגמא משנ"ז 100/5A אז נכייל את הראשוני ל 100) נלחץ מול לאישור ונגלול מטה ל כד SECONDARY 02 נלחץ מול לאישור ויופיע בצג מצד ימין 5A וע"י החיצים אפשר לבחור בין 5A או עבור המשני של המשנ"ז נאשר מונגלול ל 101.05 ונבחר בצורת הרשת (לדוגמא: L1-L2-L3-N) ו נאשר מו

## <u>אפשור הצגת קריאת יצוא חשמל EXPORT עבור PV.</u>

- כדי לראות את קריאת יצוא חשמל EXPORT (PV) יש לאפשר זאת בתפריט ההגדרות, יש להכנס ל SET ולגלול לתת סעיף UTILITY ובסעיף זה לשנות מ- OFF ל-ON.

# אפשור שידור פולסים עבור קריאת צריכה (IMPORT) ממקור ההזנה:

אם רוצים להפעיל את הפולסים עבור T1 (כדי לשדר את כמות הקוט"ש הנצרכת מחח"י/ענרטור וכו' למחשב בקרת מבנה/אפליקציה),
 יש להיכנס ל SET ולגלול לתת סעיף P11.1.01 ENERGY PULSES ובסעיף זה לשנות מ- OFF ל- +Wh
 נאשר 20 ונגלול מטה לתת סעיף P11.1.02 ונבחר את מספר הפולסים לשעה עבור קילו ואט (לבחירה 0.1/1/10/100),
 נאשר 20 ונגלול מטה לתת סעיף P14.1.01 ונבחר מהאפשרויות PUL ונאשר 20.

## אפשור שידור פולסים עבור יצוא (EXPORT) החשמל ממקור PHOTOVOLTAIC:

אם רוצים להפעיל את הפולסים עבור T2 (כדי למנות את ייצור החשמל ממערכת PV) (PV , wh- יש להיכנס ל SET ל- Wh- יש להיכנס ל SET ולגלול לתת סעיף 11.2.01 ENERGY PULSES ובסעיף זה לשנות מ- OFF ל- 0.1/1/10/100 נאשר 🔯 ונגלול מטה לתת סעיף 11.2.02 ונבחר את מספר הפולסים לשעה עבור קילו ואט (לבחירה 0.1/1/10/100 ), נאשר 🔯 ונגלול מטה לתת סעיף 14.2.01 ונבחר מהאפשרויות PUL ונאשר 🔯 .

כך הבקר מוכן למדידת מניה בשני הערוצים, עבור יבוא ויצוא אנרגיה, כולל שידור כמות המניה בשני הערוצים ע"י פרוטוקול תקשורת.

<u>הערה-</u>אין סיכום אוטומטי במונה עבור יבוא יצוא (TOTAL KWH) כדי לדעת צריכה בפועל של המערכת יש לקחת את סכום (TOTAL KWH) המופיע ולהחסיר ממנו את סכום (מופיע סה"כ הקוט"ש לדוגמא: 000253.7kwh (מופיע החח"י) המופיע ולהחסיר ממנו את סכום (צרשת שהחזרנו לרשת מהמערכת הפוטו-וולטאית), EXPORTED KWH (יופיע אם סימון מינוס – לדוגמא: 175.2 שהחזרנו לרשת מהמערכת הפוטו-וולטאית), ולסיכום: 253.7-78.2=<u>175.5</u> אנו נשלם עבור 175.5 קוט"ש לאחר התקזזות.

052-8745501 לתמיכה טכנית : דרור Dror@molco.co.il